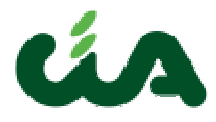

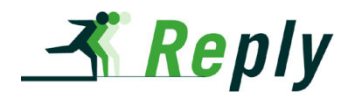

# **MANUALE OPERATIVO**

ANP

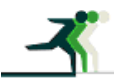

REPLY S.p.A corso Francia, 110 - 10143 Torino – tel. +39.011.7711594 - fax. +39.011.7495416 www.reply.it e-mail info@reply.it

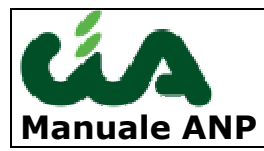

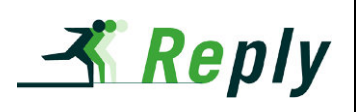

| CO  | NTENUTI                                                                                           | 3                                                                                                    |
|-----|---------------------------------------------------------------------------------------------------|----------------------------------------------------------------------------------------------------|
| FAS | SE DI IMPORTAZIONE DEI FILE FORNITI DA INPS                                                       | 4                                                                                                    |
| FUI | NZIONALITÀ IN BE_INAC                                                                             | 6                                                                                                    |
| AC  | CESSO AL SISTEMA                                                                                  | 7                                                                                                    |
| ES] | ITI IMPORTAZIONI E SCARTI ANP                                                                     | 8                                                                                                    |
| 5.1 | ESITI IMPORTAZIONI                                                                                | 8                                                                                                    |
| 5.2 | GESTIONE SCARTI ED AREA DI DOWNLOAD MENSILE                                                       | 9                                                                                                    |
| 5.3 | GESTIONE SCARTI ED AREA DI DOWNLOAD ANNUALE                                                       |                                                                                                    |
| ΙD  | ATI CHE LA PROCEDURA ANP GESTISCE                                                                 | 14                                                                                                    |
| LE  | STATISTICHE ANP                                                                                   | 23                                                                                                    |
| 7.1 | STATISTICA ANAGRAFICA                                                                             |                                                                                                    |
| 7.2 | STATISTICA PENSIONI                                                                               |                                                                                                    |
| 7.3 | STATISTICA ECONOMICA                                                                              |                                                                                                    |
| 7.4 | STATISTICA SINDACALE                                                                              |                                                                                                    |
| 7.5 | NUOVE STATISTICHE ANP                                                                             |                                                                                                    |
|     | CO<br>FAS<br>FUI<br>AC<br>ES<br>5.1<br>5.2<br>5.3<br>I D<br>LE<br>7.1<br>7.2<br>7.3<br>7.4<br>7.5 | CONTENUTI<br>FASE DI IMPORTAZIONE DEI FILE FORNITI DA INPS<br>FUNZIONALITÀ IN BE_INAC<br>ACCESSO AL SISTEMA<br>ESITI IMPORTAZIONI E SCARTI ANP<br>5.1 ESITI IMPORTAZIONI<br>5.2 GESTIONE SCARTI ED AREA DI DOWNLOAD MENSILE<br>5.3 GESTIONE SCARTI ED AREA DI DOWNLOAD ANNUALE<br>I DATI CHE LA PROCEDURA ANP GESTISCE<br>LE STATISTICHE ANP<br>7.1 STATISTICA ANAGRAFICA<br>7.2 STATISTICA PENSIONI<br>7.3 STATISTICA ECONOMICA<br>7.4 STATISTICA SINDACALE<br>7.5 NUOVE STATISTICHE ANP |

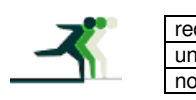

| edatto da:           | Paola Ranzani        | approvato da:         | APPROVATORE | versione: | Draft |
|----------------------|----------------------|-----------------------|-------------|-----------|-------|
| nit:                 | CIT                  | data ultima modifica: | 25/11/2013  | pag:      | 2/27  |
| ote di riservatezza: | riservato, ad uso ir | nterno di CIA         |             |           |       |

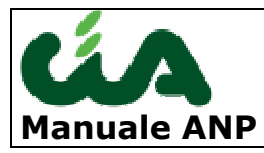

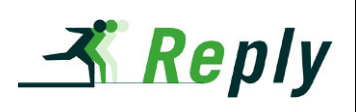

#### 1 CONTENUTI

• Questo manuale è finalizzato ad una corretta operatività nella gestione delle pensioni e deleghe ANP, al'interno del programma BE\_INAC

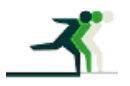

| redatto da:           | Paola Ranzani        | approvato da:         | APPROVATORE | versione: | Draft |
|-----------------------|----------------------|-----------------------|-------------|-----------|-------|
| unit:                 | CIT                  | data ultima modifica: | 25/11/2013  | pag:      | 3/27  |
| note di riservatezza: | riservato, ad uso il | nterno di CIA         |             |           |       |

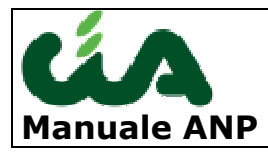

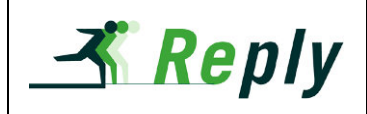

## **2 FASE DI IMPORTAZIONE DEI FILE FORNITI DA** INPS

INPS fornisce periodicamente i dati relativi a deleghe e pensioni relative ad ANP. I file forniti sono 13 in un anno: uno per mese ed uno riassuntivo annuale.

Tali file sono caricati nel sistema be inac al fine di costituire l'archivio di deleghe e pensioni su cui è possibile effettuare ricerche e statistiche.

Ogni caricamento, eseguito con l'ultima modifica su base nazionale, produce un certo numero di scarti, per motivazioni indicate nel file stesso.

L' import mensile ed annuale danno inoltre luogo alla disponibilità di informazioni ulteriori rese disponibili con altre funzionalità che esaminiamo nei successivi paragrafi.

Con la nuova revisione, l'importo può essere eseguito utilizzando direttamente il file nazionale fornito da INPS.

Per caricare il file è necessario accedere al segmento pensioni, quindi cliccare sull' icona con il dischetto 🔍

Si apre la pagina per la selezione dei parametri di importazione, di segioto riportata

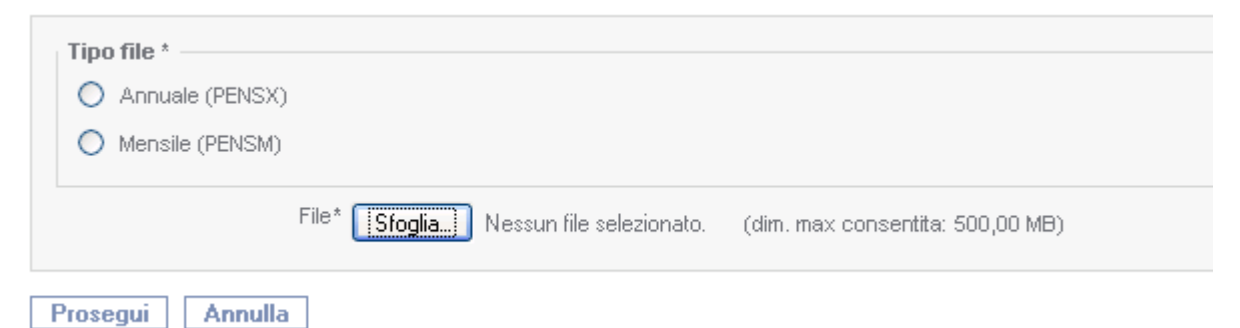

Dopo avere selezionato il file, che deve essere memorizzato su una cartella del computer, premendo sul pulsante prosegui, vengono richiesti i parametri di importazione (anno, mese se si tratta di import mensile e tipo importazione) si attiva l'importazione, al termine della quale, viene mostrata la pagina di esito. Ricordiamo che il confronto non dà luogo all' effettivo aggiornamento dei dati nel database.

| Mese (da 1 a 12)* Anno* Anno* Operazione da effettuare* O Confronto O Aggiornamento |                       |                     |                       |             |           |       |  |  |
|-------------------------------------------------------------------------------------|-----------------------|---------------------|-----------------------|-------------|-----------|-------|--|--|
| Prosegui Annulla                                                                    |                       |                     |                       |             |           |       |  |  |
| 7                                                                                   | redatto da:           | Paola Ranzani       | approvato da:         | APPROVATORE | versione: | Draft |  |  |
|                                                                                     | unit:                 | CIT                 | data ultima modifica: | 25/11/2013  | pag:      | 4/27  |  |  |
|                                                                                     | note di riservatezza: | riservato, ad uso i | nterno di CIA         |             |           |       |  |  |

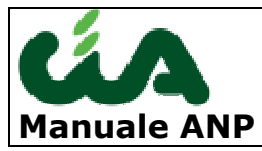

Importazione file mensile

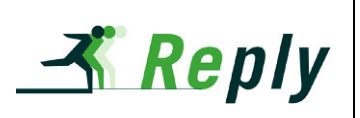

<mark>⊳</mark>↓

data 15/11/2013

ista scarti

Risultati confronto archivio con file INPS mensile - Aggiornamento

| Pensionato                          | Codice fiscale             | Sede INPS  | Cat. Pensione | Nr. Libretto |                                  |   |
|-------------------------------------|----------------------------|------------|---------------|--------------|----------------------------------|---|
| DI CARANA                           | A BOIN WARRANTEC           | 100 - (AG) | SR            | 32035529     | Delega concomitante già presente |   |
| FARRENTSAMASORE                     | 47131A0291                 | 100 - (AG) | vo            | 10050252     | Delega concomitante già presente |   |
| CONSIGNATION IA                     | <b>(教育教育)</b> 化化学和         | 100 - (AG) | VO/S          | 45006074     | Delega concomitante già presente |   |
| A CONTRACTOR OF CONTRACTOR          |                            | 100 - (AG) | SO            | 20057972     | Delega concomitante già presente |   |
| <b>MARKES &amp; MUTONINO</b>        | las ne san €\$ki li aga ag | 100 - (AG) | VO            | 10050241     | Delega concomitante già presente |   |
| URAGINARIA                          | R201000092M52G3749         | 100 - (AG) | SO/S          | 47006010     | Delega concomitante già presente |   |
| Totale individui inseriti           |                            |            |               |              |                                  | 0 |
| Totale deleghe concomitanti non i   | nserite                    |            |               |              |                                  | 6 |
| Totale deleghe concomitanti inser   | ite                        |            |               |              |                                  | 0 |
| Totale deleghe revocate             |                            |            |               |              |                                  | 0 |
| Totale revoche non effettuate       |                            |            |               |              |                                  | 0 |
| Totale deleghe aggiornate           |                            |            |               |              |                                  | 0 |
| Totale deleghe inserite             |                            |            |               |              |                                  | 0 |
| Totale pensioni eliminate           |                            |            |               |              |                                  | 0 |
| Totale pensioni da eliminare non o  | eliminate                  |            |               |              |                                  | 0 |
| Totale pensioni trasferite ad altra | sede                       |            |               |              |                                  | 0 |
| Totale pensioni da trasferire non t | trasferite                 |            |               |              |                                  | 0 |
| Totale pensioni trasferite da altra | sede aggiornate            |            |               |              |                                  | 0 |
| Totale pensioni trasferite da altra | sede inserite              |            |               |              |                                  | 0 |
|                                     |                            |            |               |              |                                  | 0 |

Cliccando sul pulsante indicato dalla freccia gialla, viene aperto il reprt dell'importazione in formato PDF.

Clccando sul pulsante indicato dalla freccia verde è possibile svcaricare il file in formato txt degli scarti.

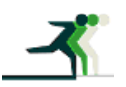

| redatto da:           | Paola Ranzani        | approvato da:         | APPROVATORE | versione: | Draft |
|-----------------------|----------------------|-----------------------|-------------|-----------|-------|
| unit:                 | CIT                  | data ultima modifica: | 25/11/2013  | pag:      | 5/27  |
| note di riservatezza: | riservato, ad uso ii | nterno di CIA         |             |           |       |

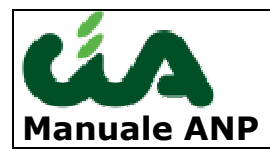

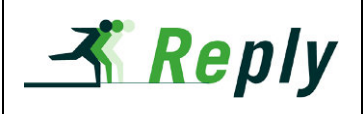

# **3 FUNZIONALITÀ IN BE\_INAC**

All'interno di be\_inac esistono tre gruppi di funzionalità:

- Esiti importazioni e scarti ANP : raggiungibile tramite la voce ANP
- **Gestione Pensioni**: raggiungibile tramite il tab "Pensioni" presente nel segmento anagrafica
- **Statistiche**: raggiungibile tramite la voce "Statistiche ANP" nel menu di sinistra (segmento dedicato)

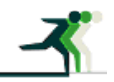

| redatto da:           | Paola Ranzani        | approvato da:         | APPROVATORE | versione: | Draft |
|-----------------------|----------------------|-----------------------|-------------|-----------|-------|
| unit:                 | CIT                  | data ultima modifica: | 25/11/2013  | pag:      | 6/27  |
| note di riservatezza: | riservato, ad uso ir | nterno di CIA         |             |           |       |

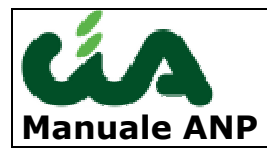

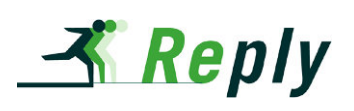

## **4 ACCESSO AL SISTEMA**

Nella procedura ANP si entra effettuando il login dall'indirizzo internet riservato alla procedura INAC/ANP/RED/ISE: <u>http://sistema.cia.it/</u>

Gli user vengono assegnati dalla sede Nazionale e possono esere "profilati" in funzione di uno specifico ruolo ANP

|                                         | Login                        |  |  |  |  |
|-----------------------------------------|------------------------------|--|--|--|--|
| ≡ username                              |                              |  |  |  |  |
| ≕ password                              |                              |  |  |  |  |
|                                         | Variazione Password          |  |  |  |  |
| riconoscimento auto                     | omatico al prossimo login? 🗖 |  |  |  |  |
| Login                                   |                              |  |  |  |  |
| Sei collegato al nodo: srvpreprodbeinac |                              |  |  |  |  |

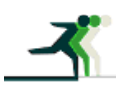

| redatto da:           | Paola Ranzani        | approvato da:         | APPROVATORE | versione: | Draft |
|-----------------------|----------------------|-----------------------|-------------|-----------|-------|
| unit:                 | CIT                  | data ultima modifica: | 25/11/2013  | pag:      | 7/27  |
| note di riservatezza: | riservato, ad uso ii | nterno di CIA         |             |           |       |

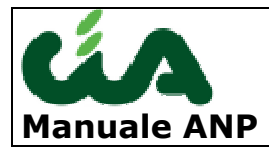

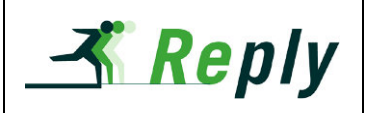

## **5 ESITI IMPORTAZIONI E SCARTI ANP**

Le funzioni presenti in questo blocco permettono all' operatore di analizzare l' importazione dei dati mensili ed annuali, verificare gli scarti dell' Import intervendo in correzione in alcuni casi e verificare le deleghe scartate dall' INPS.

### 5.1 Esiti importazioni

I report di importazione saranno resi disponibili sia alle sedi provinciali che alla sede nazionale accedendo ad una area di download attraverso la voce indicata dalla freccia rossa nella figura sottostante.

| * ANP                                                            |
|------------------------------------------------------------------|
| <ul> <li>Gestione scarti ed area di dovvnload mensile</li> </ul> |
| <ul> <li>Gestione scarti ed area di download annuale</li> </ul>  |
| » Esiti importazione                                             |
| Statistiche ANP                                                  |
| <ul> <li>Statistiche ANP</li> </ul>                              |
| » Nuove statistiche ANP                                          |

Le province saranno avvisate della disponibilità dei file con una mail.

Accedendo alla funzione esiti importazione viene aperta una pagina in cui sono presenti, in una tabella tutti i report di importazione mensile. Le province avranno a disposizione i soli report delle sedi Inps appartenenti alla propria provincia.

|     | Esiti importazione Nessuna ricerca V 🦞 🖓                                   |                        |                  |                                              |                             |                                 |  |  |
|-----|----------------------------------------------------------------------------|------------------------|------------------|----------------------------------------------|-----------------------------|---------------------------------|--|--|
|     |                                                                            | Anno                   | Mese             | File                                         | Tipo                        | Sede INPS                       |  |  |
|     |                                                                            |                        |                  |                                              | tutti                       | ~                               |  |  |
| 0   |                                                                            | 2.013                  | OTTOBRE          | risultati importazione mensile.pdf (1,48 kb) | Report importazione mensile | 7014 - Roma Flaminio            |  |  |
| ýō. |                                                                            | 2.013                  | OTTOBRE          | risultati importazione mensile.pdf (1,47 kb) | Report importazione mensile | 7001 - Roma Eur                 |  |  |
| jā. |                                                                            | 2.013                  | OTTOBRE          | risultati importazione mensile.pdf (1,48 kb) | Report importazione mensile | 7009 - Roma Casilino Prenestino |  |  |
| jā. |                                                                            | 2.013                  | OTTOBRE          | risultati importazione mensile.pdf (1,47 kb) | Report importazione mensile | 7012 - Roma Aurelio             |  |  |
| jā. |                                                                            | 2.013                  | OTTOBRE          | risultati importazione mensile.pdf (1,47 kb) | Report importazione mensile | 7000 - Roma                     |  |  |
| re  | cord tro                                                                   | ovati: <b>193</b> visu | alizza 互 💌 righe |                                              |                             | 🖲 🕙 pagina 🚺 💌 di 39 🕑 🕑        |  |  |
| ш   | Esiti imp                                                                  | oortazione: Area       | Download: 13     |                                              |                             |                                 |  |  |
| ſ   |                                                                            |                        |                  | Esiti importazione                           |                             |                                 |  |  |
|     |                                                                            |                        | Anno: 2.013      | Mese: OTTOBRE                                | Sede INPS: R                | oma Flaminio                    |  |  |
|     | File: risultati importazione mensile.pdf Tipo: Report importazione mensile |                        |                  |                                              |                             |                                 |  |  |

Selezionando un elemento dalla tabella contenente l' elenco dei report , nella finestra sottostante, vengono resi disponibili i dettagli del file e cliccando sul nome del file indicato dalla freccia azzurra è possibile scaricare il file pdf.

Il report contengono una sintesi delle operazioni effettuate nella fase di importazione e danno indicazioni sui numeri interessati.

|  | redatto da:           | Paola Ranzani                    | approvato da:         | APPROVATORE | versione: | Draft |
|--|-----------------------|----------------------------------|-----------------------|-------------|-----------|-------|
|  | unit:                 | CIT                              | data ultima modifica: | 25/11/2013  | pag:      | 8/27  |
|  | note di riservatezza: | riservato, ad uso interno di CIA |                       |             |           |       |

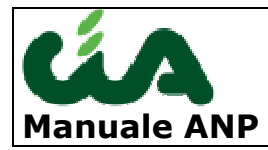

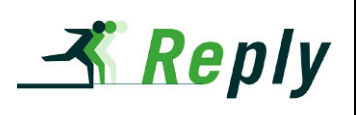

Ispezionando dall'alto verso il basso il report troviamo:

- i dati di intestazione del report che riportano il mese e l' anno di riferimento dell' importazione, la data in cui è stato caricato il file INPS, il codice della sede INPS cui si riferisce il report e la provincia della sede INPS di appartenenza.
- elenco degli errori: sono gli scarti, cioè i dati non caricati per la cause indicate
- elenco deleghe inserite e revocate
- riassunto di anagrafiche, deleghe e pensioni interessate, ripartite per azione effettuata

| Risultati confronto archivio<br>Riepilogo nazionale | con file INPS mensile - Mese 1 | 1/2013 - Aggiorna | mento         | data         | 15/11/2013              | pag. 1        |
|-----------------------------------------------------|--------------------------------|-------------------|---------------|--------------|-------------------------|---------------|
| Pensionato                                          | Codice fiscale                 | Sede INPS         | Cat. Pensione | Nr. Libretto |                         |               |
| DestationMA                                         | 200444C58B602C                 | 100 - (AG)        | SR            | 32035529     | Delega cono<br>presente | comitante giÅ |
| FARMER                                              | PERSONAL 21.31A0891            | 100 - (AG)        | vo            | 10050252     | Delega cono<br>presente | omitante giÅ  |
| CREAT CALIA                                         | CONTRACTOR DE CONTRACTOR       | 100 - (AG)        | VO/S          | 45006074     | Delega cono<br>presente | comitante giÅ |
|                                                     | 628520L                        | 100 - (AG)        | SO            | 20057972     | Delega cono<br>presente | omitante giÅ  |
|                                                     | 100110017001H778Q              | 100 - (AG)        | vo            | 10050241     | Delega cono<br>presente | comitante giÅ |
| URBERIN                                             | 62G371P                        | 100 - (AG)        | SO/S          | 47006010     | Delega cono<br>presente | comitante giÅ |
| Totale individui inseriti                           |                                | 0                 |               |              |                         |               |
| Totale deleghe concomitanti n                       | on inserite                    | 6                 |               |              |                         |               |
| Totale deleghe concomitanti ir                      | nserite                        | 0                 |               |              |                         |               |
| Totale deleghe revocate                             |                                | 0                 |               |              |                         |               |
| Totale revoche non effettuate                       |                                | 0                 |               |              |                         |               |
| Totale deleghe aggiornate                           |                                | 0                 |               |              |                         |               |
| Totale deleghe inserite                             |                                | 0                 |               |              |                         |               |
| Totale pensioni eliminate                           |                                | 0                 |               |              |                         |               |
| Totale pensioni da eliminare n                      | ion eliminate                  | 0                 |               |              |                         |               |
| Totale pensioni trasferite ad al                    | ltra sede                      | 0                 |               |              |                         |               |
| Totale pensioni da trasterire n                     | on trasterite                  | 0                 |               |              |                         |               |
| Totale pensioni trasferite da al                    | itra sede aggiornate           | 0                 |               |              |                         |               |
| Deleghe contate INPS/esite e                        | laborazione diverse da 00)     | 0                 |               |              |                         |               |
| Delegne scarate INFS(esito e                        | nauorazione urverso da ou)     | v                 |               |              |                         |               |

### 5.2 Gestione scarti ed area di download mensile

Selezionando la voce indicata dalla freccia gialla è possibile entrare nella pagina di selezione dei parametri per attivare le funzioni di Gestione scarti e downolad esiti mensili.

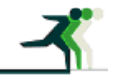

| redatto da:           | Paola Ranzani        | approvato da:         | APPROVATORE | versione: | Draft |
|-----------------------|----------------------|-----------------------|-------------|-----------|-------|
| unit:                 | CIT                  | data ultima modifica: | 25/11/2013  | pag:      | 9/27  |
| note di riservatezza: | riservato, ad uso in | terno di CIA          |             |           |       |

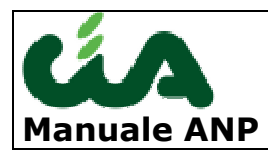

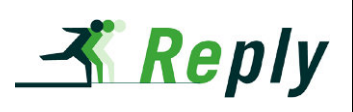

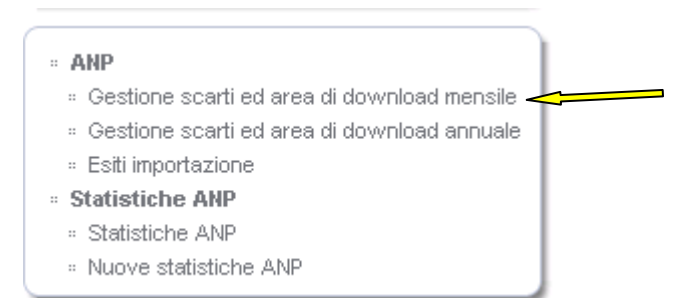

La pagina seguente deve essere utilizzata per immettere i paametri e selezionare la funzione desiderata.

Se si desidera estrarre i dati di un solo anno, indicarlo nella apposita casella; è inoltre possibile filtrare per un solo mese di importazione selezionandolo dall' elenco presente in pagina. L' anno ed il mese selezionati fanno riferimento non alla data di variazione, ma al mese di movimentazione del file INPS.

I campi regione e provincia sono valorizzati in automatico con la regione e la provincia di appartenenza dell' operatore accreditato e non sono modificabili.

| Parametri di ricerca                                     |            |
|----------------------------------------------------------|------------|
| Anno 2013                                                |            |
| Mese                                                     |            |
| <ul> <li>Nessuna selezione</li> </ul>                    | 🔘 Luglio   |
| O Gennaio                                                | O Agosto   |
| O Febbraio                                               | O Setembre |
| O Marzo                                                  | O Ottobre  |
| O Aprile                                                 | O Novembre |
| O Maggio                                                 | O Dicembre |
| O Giugno                                                 |            |
| Regione                                                  |            |
| Provincia                                                |            |
| Sede INPS                                                |            |
| Tipo *                                                   |            |
| <ul> <li>Movimentazioni mensili per sede INPS</li> </ul> |            |
| 🔘 Scarti                                                 |            |
| O Deleghe non esistate                                   |            |
|                                                          |            |
|                                                          |            |

#### Cerca Reset Annulla

Il tipo di estrazione è impostata di default sul primo valore "movimentazione mensili per sede INPS".

In questo caso la procedura estrare e visualizza, in base alla valorizzazione dei parametri di selezione immessi, l' elenco di tutti i record presenti nel file INPS.

| 7 | redatto da:           | Paola Ranzani        | approvato da:         | APPROVATORE | versione: | Draft |
|---|-----------------------|----------------------|-----------------------|-------------|-----------|-------|
|   | unit:                 | CIT                  | data ultima modifica: | 25/11/2013  | pag:      | 10/27 |
|   | note di riservatezza: | riservato, ad uso ir | nterno di CIA         |             |           |       |

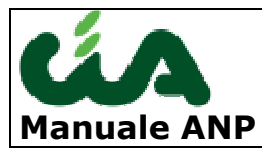

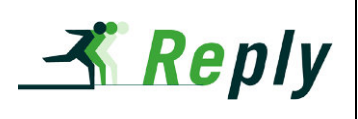

| ione : | icart<br>T- | ti ed area di downloa | d mensile             |   |               |   |                        |   | xis $\psi$                 | × | Vessuna ricerca | ~     | ] <b>P</b> | 8 |
|--------|-------------|-----------------------|-----------------------|---|---------------|---|------------------------|---|----------------------------|---|-----------------|-------|------------|---|
| аг     | no          | Mese                  | Cod. fis.             |   | Num. libretto |   | Cognome/Nome           |   | Esito elaborazione         |   | Codice scarto   | Corr  | etto il    |   |
|        |             |                       | tutti                 | ~ | tutti         | * | tutti                  | ~ | tutti                      | * | tutti 💌         | tutti | ×          |   |
| 2.     | 013         | LUGLIO                | PS <b>SREESEM</b> MM  |   | 48345293      |   | P.485 BANG BANG BANKAR |   | 00 - Variazione effettuata |   |                 |       | <          | 1 |
| 2.     | 013         | LUGLIO                | PPSMALASB4485464      |   | 47150881      |   | PE <b>RO</b> MARI      |   | 00 - Variazione effettuata |   |                 |       |            | 1 |
| 2.     | 13          | LUGLIO                | LFRINN HORE OF A      |   | 18033532      |   | LE PROGRAMMA           |   | 00 - Variazione effettuata |   |                 |       |            | 1 |
| 2.     | 13          | LUGLIO                | BNS&REAGE DI5330      |   | 32832326      |   | BONGFIL                |   | 00 - Variazione effettuata |   |                 |       |            | 1 |
| 21     | 13          | LUGLIO                | LCT_C691426626145448X |   | 35831025      |   | LABATASICAS SERIO      |   | 00 - Variazione effettuata |   |                 |       |            | 1 |

Vi ricordiamo che i campi presenti nell' estreazione sono personalizzabili attraverso il pulsante configura , indicato dalla freccia gialla. La configurazione selezionata opera sulle tre tipologie di estrazione. Nell' esempio sopra, oltre ai dati anagrafici e gli estremi identificativi della pensione, troviamo i campi:

**Esito Elaborazione :** indica l' esito dell' elaborazione INPS. Il codice 00 indica che la variazione è stata effettuata e quindi il movimento è stato effettivamente recepito da Inps.

Sono inoltre presenti una serie di causali di esito non favorevoli, che comportano il rigetto della movimentazione. Di seguito l' elenco:

- 00 Variazione effettuata
- 01 Categoria errata
- 02 Categoria per cui non è prevista delega
- 03 Pensione non presente in archivio
- 04 Pensione eliminata
- 05 Pensione trasferita ad altra sede
- 06 Sindacato non previsto per la categoria
- 07 Già presente delega al sindacato
- 08 Già presente delega ad altro sindacato
- 09 Delega al sindacato non presente
- 10 Pensione in corso di eliminazione
- 11 Pensione vigente ma non in pagamento
- 12 Pensione non ancora in pagamento
- 13 Delega con decorrenza dal 2000
- 14 Scarto tecnico, riacquisire tra un mese
- 15 Sindacato già presente su categoria pi
- 16 Categoria momentaneamente sospesa
- 18 Pensione INPDAI-non elaborabile
- 19 SINDACATO NON ANCORA INSERITO
- 20 ERRORE 20 SCARTO TECNICO
- 21 GIA PRESENTE SINDACATO CON DEC UGUALE
- 31 C.FISC. NON PRESENTE SU CASELLARIO PENS.
- 32 NESSUNA PENSIONE PER C.FISC. COMUNICATO
- 33 PENS. NON PRESENTE PER IL SOGGETTO
- 34 CODICE FUNZIONE ERRATO
- 35 CODICE SINDACATO ERRATO
- 36 DATA DI PRESENTAZINE ILLOGICA
- 37 CATEGORIA DI PENSINE ERRATA

|   | redatto da:           | Paola Ranzani        | approvato da:         | APPROVATORE | versione: | Draft |
|---|-----------------------|----------------------|-----------------------|-------------|-----------|-------|
|   | unit:                 | CIT                  | data ultima modifica: | 25/11/2013  | pag:      | 11/27 |
| _ | note di riservatezza: | riservato, ad uso in | terno di CIA          |             |           |       |

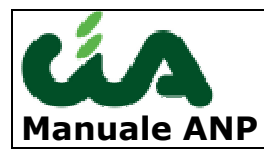

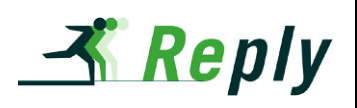

PRESENTE SINDACATO CON DECORRENZA 17 SUCC.

**Codice Scarto** : si tratta di uno scarto del record di movimeto da parte della procedura. Normalmente lo scarto si ha per assenza di dati fondamentali, quali: il codice fiscale nel file INPS del titolare pensione è assente e la pensione, ricercata nel databse attraverso una ricerca per provincia sede INPS, categoria e numero pensione non è presente.

I dati di residenza incompleti etc.

Taluni di questi scarti possono essere corretti dall'operatore. Possono essere corretti dall' operatore gli scarti per i quali viene abilitato il pulsante con l' icona del pennino indicata dalal freaccia rossa. Dopo avere confermato la correzione, il sistema effettuerà l' aggiornamento dei dati delega nel database e valorizzerà la data di correzione indicata dalla freccia verde.

Per vedere solo i record con scarto selezionare la Voce Scarto dalla pagina di estrazione parametri.

Sono gestibili e recuperabili attravreso l' intervento dell' operatore le deleghe scartate con le seguenti motivazioni:

 codice fiscale errato o codice fiscale assente → Viene segnalato il tipo di errore e consentito all' operatore di correggere/inserire il codice fiscale. Tale scarto si avrà solo nel caso in cui sia fallita la ricerca con la chiave pensione. Il sistema visualizza tutti i dati anagrafici disponibili nel record inviato dall' Inps.

L' operatore modifica/inserisce il codice fiscale. Al salvataggio della modifica il sistema : controlla la correttezza formale del nuovo codice fiscale e la congruenza con i restanti dati anagrafici. Se il nuovo dato è esatto il sistema ne verifica la presenza in anagrafica.

2) Dati anagrafici non congruenti con Codice Fiscale→ Viene segnalato il tipo di errore e consentito all' operatore di correggere il dato errato. Tale scarto si avrà solo nel caso in cui sia fallita la ricerca con la chiave pensione e per codice fiscale. Il sistema visualizza tutti i dati anagrafici disponibili nel record inviato dall' Inps. L' operatore modifica/inserisce il/i dati anagrafici non congruenti con il codice fiscale Al salvataggio della modifica il sistema : controlla la correttezza formale del nuovo codice fiscale e la congruenza con i restanti dati anagrafici.

Selezionando la Voce Scarti, si ottiene l' elenco con le stesse caratteristiche indicate per il primo tipo di estrazione, ma filtrata per le sole deleghe che siano state scartate dal sistema con un codice di scarto che ne precede la possibile correzione da parte dell' utente.

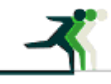

| redatto da:           | Paola Ranzani        | approvato da:         | APPROVATORE | versione: | Draft |
|-----------------------|----------------------|-----------------------|-------------|-----------|-------|
| unit:                 | CIT                  | data ultima modifica: | 25/11/2013  | pag:      | 12/27 |
| note di riservatezza: | riservato, ad uso ir | nterno di CIA         |             |           |       |

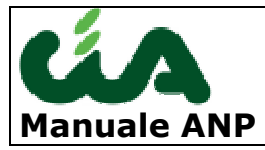

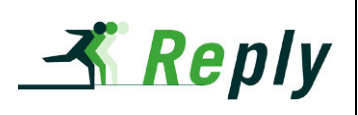

Questa funzione permette quindi un accesso mirato alla gestione scarti, attraversola quale l'operatore può correggere alcuni errori presenti nel file Inps, che impediscono l' aggiornamento dei dati di pensione.

Infine selezionando il tipo Deleghe non esitate sarà possibile estarre l'elenco delle deleghe con codice esito diverso da 00- Variazione Effettuata.

Per ciascuna estrazione è sempre possibile ottenere e scaricare i dati estratti su file pdf e su file xls.

### 5.3 Gestione scarti ed area di download annuale

Selezionando la voce indicata dalla freccia gialla è possibile entrare nella pagina di selezione dei parametri per attivare le funzioni di Gestione scarti e downolad esito annuali.

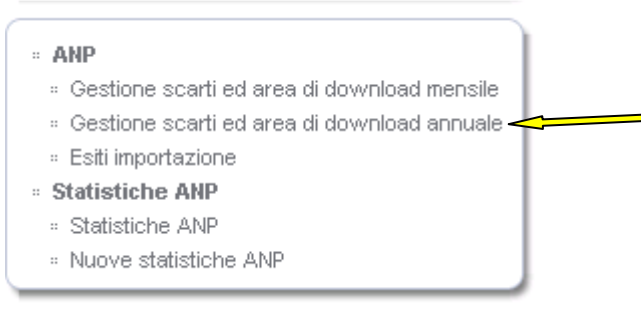

Per i dettagli si faccia riferimento a quanto indicato nel paragrafo precedente.

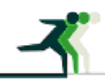

| redatto da:           | Paola Ranzani        | approvato da:         | APPROVATORE | versione: | Draft |
|-----------------------|----------------------|-----------------------|-------------|-----------|-------|
| unit:                 | CIT                  | data ultima modifica: | 25/11/2013  | pag:      | 13/27 |
| note di riservatezza: | riservato, ad uso ir | nterno di CIA         |             |           |       |

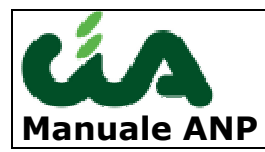

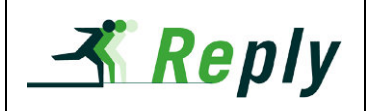

# **6 I DATI CHE LA PROCEDURA ANP GESTISCE**

I dati sono le ANAGRAFICHE dei soggetti pensionati e i dati delle pensioni

Nella figura sottostante abbiamo evidenziato come, entrando su una anagrafica si può accedere alla pensione.

Le frecce verdi del menù laterale sinistro evidenziano i segmenti di interesse ANP

| admi<br>Gestione applicazione<br>Gestione Entity                                                                                                    | n Anagrafiche                                                                                                    | Utilizzati di recente                                                                                               |  |  |  |
|----------------------------------------------------------------------------------------------------|----------------------------------------------------------------------------------------------------|----------------------------------------------------------------------------------------------------|--|--|--|
|                                                                                                    | Cognome e nome 🛱                                                                                                    | Codice fiscale                                                                                                    |  |  |  |
| Segmenti                                                                                                    | O ABATI ARMANDO                                                                                                    | BTARND24C14G654P                                                                                                    |  |  |  |
| * Anagrafiche                                                                                                    |                                                                                                    | BSSLND12C05D037E                                                                                                    |  |  |  |
|                                                                                                    | BASSOLI LEONIDA                                                                                                    | D33END12003D031E                                                                                                    |  |  |  |
| <ul> <li>Nuclei cd-cm</li> <li>Nuclei ArtCom</li> </ul>                                                                                                    |                                                                                                    | RNZPLA58P67E788C                                                                                                    |  |  |  |
| Nuclei cd-cm Nuclei ArtCom Infortuni Rendite Indennizzi Imonta Infortuni                                                                                                    | BASSOLI LEONDA      RANZANI PAOLA      record trovati: 3 visualizza 5 vighe tutti   <u>a b c d e f g h i i k l m n o</u> HAnagrafica: ABATI ARMANDO                                                                                                    | RNZPLA58P67E788C                                                                                                    |  |  |  |
| <ul> <li>Nuclei cd-cm</li> <li>Nuclei ArtCom</li> <li>Infortuni</li> <li>Rendite</li> <li>Indennizzi</li> <li>Importa Infortuni</li> <li>Importa Rendite</li> </ul>                                                                   |                                                                                                    | RNZPLA58P67E788C                                                                                                    |  |  |  |
| <ul> <li>Nuclei cd-cm</li> <li>Nuclei ArtCom</li> <li>Infortuni</li> <li>Rendite</li> <li>Indennizzi</li> <li>Importa Infortuni</li> <li>Importa Rendite</li> <li>Pratiche INAC</li> </ul>                                            | BASSOL LEUNIDA     BASSOL LEUNIDA     Rendite (0)     Storici stato civile (0)     Note (0 valide)     Pratiche INAC (0)                                                                                                    | RNZPLA58P67E788C<br>© ₽ ⊆ Γ ≤ ť ⊔ ⊻ ₩ X ¥ Z ⓓ ⓓ pagina 1 ♥<br>Indennizzi (0) Pensioni<br>Infortuni e malatite presi |  |  |  |
| <ul> <li>Nuclei cd-cm</li> <li>Nuclei ArtCom</li> <li>Infortuni</li> <li>Rendite</li> <li>Indennizzi</li> <li>Importa Infortuni</li> <li>Importa Rendite</li> <li>Pratiche INAC</li> <li>Dati reddituali</li> <li>Bensioni</li> </ul> | BASSOL LEONDA      RANZANI PAOLA      record trovati: 3 visualizza 5 vighe tutti   <u>a b c d e f g h i i k l m n o</u> Hagrafica: ABATI ARMANDO      Dati reddituali (0) Rendite (0)      Storici stato civile (0) Note (0 valide) Pratiche INAC (0)      Attributi (0) Documenti (0) Storici Att | Indennizzi (0)<br>Infortuni e malatile pro-<br>Infortuni e malatile pro-                                            |  |  |  |

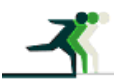

| redatto da:           | Paola Ranzani        | approvato da:         | APPROVATORE | versione: | Draft |
|-----------------------|----------------------|-----------------------|-------------|-----------|-------|
| unit:                 | CIT                  | data ultima modifica: | 25/11/2013  | pag:      | 14/27 |
| note di riservatezza: | riservato, ad uso ir | nterno di CIA         |             |           |       |

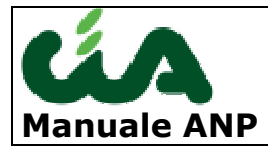

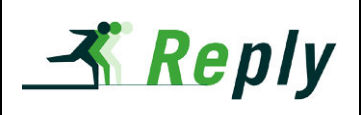

Entrando nel tab "pensioni" per un'anagrafica, può comparire l'elenco delle sue pensioni Si può operare con funzioni di filtro sulle varie colonne.

Per inserire una nuova pensione occorre ciccare sul foglio bianco (evidenziato dal circolo verde)

| nagrafica: ABATI ARMAND  | 0<br>V <sub>0</sub>                  |           | ٢         | و 🗋 🖓          | S 🚯          | Nessuna rice                       | rca 💌 🗐           |  |  |
|--------------------------|--------------------------------------|-----------|-----------|----------------|--------------|------------------------------------|-------------------|--|--|
| Anagrafica               |                                      | Nuclei o  | d-cm e Ai | rtCom          |              | Altri dati                         | Attività          |  |  |
| Storici stato civile (0) | torici stato civile (0) Note (0 vali |           | Pratich   | ne INAC (0)    | Infort       | rtuni e malattie professionali (0) |                   |  |  |
| Attributi (0)            | Documen                              | ti (0)    | $\gamma$  | Storici ArtCor | n (0)        | S                                  | Storici cd-cm (0) |  |  |
| Dati reddituali (0)      | Υ                                    | Rend      | lite (0)  | In             | dennizzi (0) |                                    | Pensioni (0)      |  |  |
| Convenzione              | Provvisoria                          | Num. Libr | etto      | Categoria      |              |                                    | )ata decorrenza   |  |  |
| tutti                    | 🗸 titti 🗸                            |           |           | tutti          |              | ~                                  |                   |  |  |

I dati che posso essere inseriti sono quelli riportati nella maschera sottostante (e sono generalmente autoesplicativi: <u>i dati contraddistinti con l'asterisco sono obbligatori.</u> Nuovo: Pensione

| Pensione             | Pensione este                | ra               | ANP              | Nota           | Prestazio |
|----------------------|------------------------------|------------------|------------------|----------------|-----------|
| Dati anagrafici      |                              |                  |                  |                |           |
| Cognome e nome       | ABATI ARMANDO                |                  | Codice fis       | scale BTARND24 | C14G654P  |
| Indirizzo            | F.LLI CERVI 99 - 42020 SAN F | POLO D'ENZA (RE) |                  |                |           |
|                      |                              | Co               | onvenzione sog   | getto Ness.com | /enzione  |
| Pensione             |                              |                  |                  |                |           |
| Num. Libretto*       |                              |                  | Sede INPS        |                |           |
| Categoria*           |                              | m. Libretto      |                  |                |           |
| Data liquidazione*   |                              |                  | Data de          | correnza*      | 1         |
| Num. rinnovo assegno |                              | 1                | Num. quote tratt | am. famil.     |           |
| invalid.             |                              |                  |                  |                | 43        |
| Quota reversibilità  |                              |                  | Assegno nu       | cleo fam.      |           |
| Ente*                | I INPS 💌                     |                  |                  | Varie          |           |
| Pensione dante causa |                              | P                | Pr               | ovvisoria* 📄   |           |
| onvenzione           | alaziona                     |                  |                  |                |           |

| 2 | redatto da:           | Paola Ranzani        | approvato da:         | APPROVATORE | versione: | Draft |
|---|-----------------------|----------------------|-----------------------|-------------|-----------|-------|
|   | unit:                 | CIT                  | data ultima modifica: | 25/11/2013  | pag:      | 15/27 |
|   | note di riservatezza: | riservato, ad uso in | terno di CIA          |             |           |       |

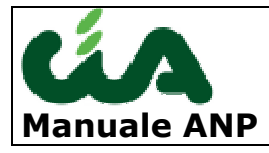

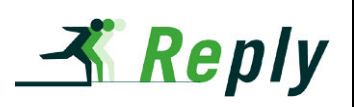

| Delega sindacale<br>revocata | seleziona | ▶ Data  | a revoca delega   |   |
|------------------------------|-----------|---------|-------------------|---|
| mporto pensione              |           | 7       |                   |   |
| Importo calcolo attuale      | -         | Data    | a calcolo attuale | 2 |
| nporto calcolo precedente    |           | ]       |                   |   |
| Importo calcolo perequato    |           | Data ca | lcolo perequato   | 1 |
| Importo mensile              |           | ]       |                   |   |

In caso di pensione estera si possono completare i dati dello specifico TAB sottostante

Nuovo: Pensione

| Pensione        | Pensione estera | ANP              | Nota      | Prestazion |
|-----------------|-----------------|------------------|-----------|------------|
| Pensione estera |                 |                  |           |            |
| Stato estero    | P               | Tipo<br>pensione | seleziona |            |
|                 |                 | estera           |           |            |
| Ente estero     | P               |                  |           |            |

Vi sono poi dei dati SPECIFICI per la gestione ANP:

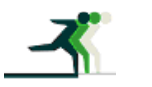

| redatto da:           | Paola Ranzani        | approvato da:         | APPROVATORE | versione: | Draft |
|-----------------------|----------------------|-----------------------|-------------|-----------|-------|
| unit:                 | CIT                  | data ultima modifica: | 25/11/2013  | pag:      | 16/27 |
| note di riservatezza: | riservato, ad uso ir | nterno di CIA         |             |           |       |

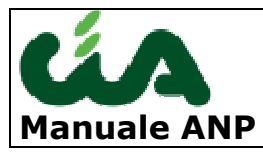

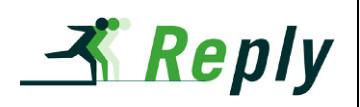

#### Nuovo: Pensione

| Pensione                                               | Pensione estera | ANP                | Nota  | Prestazioni |
|--------------------------------------------------------|-----------------|--------------------|-------|-------------|
| ANP<br>Importo mensile<br>Convenzione ANP<br>Varie ANP | ₽               | Data trasfer. INPS | -ANP  | ā           |
| Rate                                                   |                 |                    |       |             |
| Rata trattenuta 01                                     |                 | Rata trattenu      | ta 02 |             |
| Rata trattenuta 03                                     |                 | Rata trattenu      | ta 04 |             |
| Rata trattenuta 05                                     |                 | Rata trattenu      | ta 06 | acuta 04    |
| Rata trattenuta 07                                     |                 | Rata trattenu      | ta 08 | sindca off  |
| Rata trattenuta 09                                     |                 | Rata trattenu      | ta 10 |             |
| Rata trattenuta 11                                     |                 | Rata trattenu      | ta 12 |             |

### Inoltre è possibile registrare delle annotazioni a testo libero

Nuovo: Pensione

| Pensione         | Pensione estera | ANP   | Nota | Prestazioni |
|------------------|-----------------|-------|------|-------------|
| Data validità    | 0               | Testo |      |             |
| va Salva e Nuovo | Reset Annulla   |       |      |             |

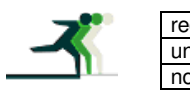

| edatto da:           | Paola Ranzani        | approvato da:         | APPROVATORE | versione: | Draft |
|----------------------|----------------------|-----------------------|-------------|-----------|-------|
| nit:                 | CIT                  | data ultima modifica: | 25/11/2013  | pag:      | 17/27 |
| ote di riservatezza: | riservato, ad uso in | terno di CIA          |             |           |       |

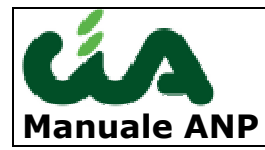

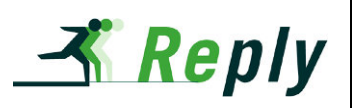

Γ

### Nel tab "prestazioni" è possibile inserire specifici "attributi" della pensione stessa:

Prestazioni: Seleziona gli oggetti.

| 📰 📃 🖙 🛠 🛠 |                                |
|-----------|--------------------------------|
| Codice    | Descrizione breve              |
| 01        | Integrazione minimo L. 638/93  |
| 02        | Sosp.pens.inv.ex art1 L 638/83 |
| 06        | Pens.soc. ex art.26 L.153/69   |
| 11        | Incumul.pens.superst.L.335/95  |
| 04        | Integr.min. art. 4 DLgs 503/92 |
| 05        | Magg.soc.del min.L. 544/88     |
| 03        | Integr.min.ass.inv, L. 222/84  |
| 12        | Incumul.ass.invalid. L.335/95  |
| 19        | Aum.prest.INVCIV (ante 1/1/31  |
| 20        | Aum.prest.INVCIV (po 31/12/3   |
| 24        | Increm.Maggior.(Finanz.2002)   |
| 07        | Assegno soc.ex art. 3 L.335/9  |
| 18        | Incum.red.lav.dip.est.L.407/90 |
| 08        | Aumento pens.soc.L. 544/88     |

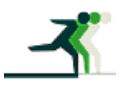

| redatto da:           | Paola Ranzani       | approvato da:         | APPROVATORE | versione: | Draft |
|-----------------------|---------------------|-----------------------|-------------|-----------|-------|
| unit:                 | CIT                 | data ultima modifica: | 25/11/2013  | pag:      | 18/27 |
| note di riservatezza: | riservato, ad uso i | interno di CIA        |             |           |       |

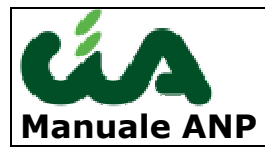

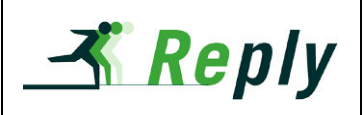

E' possibile effettuare ricerche sia sulle anagrafiche dei soggetti pensionati, sia sulle pensioni utilizzando due distinti estrattori

Quello "Anagrafico" che nel tab entità correlate consente di poter selezionare (oltre sui vari criteri anagrafici) anche su specifici criterio della pensione.

Per richiamare l'estrazione agire sull'icona evidenziata nel circoletto a destra.

| Cognome e nome +z      |                                    | Codice fise | cale   |
|------------------------|------------------------------------|-------------|--------|
| ABATI ARMANDO          |                                    | BTARND24C14 | G654P  |
| BASSOLI LEONIDA        |                                    | BSSLND12C05 | D037E  |
| RANZANI PAOLA          |                                    | RNZPLA58P67 | 'E788C |
| - Documenti            | duto 💿 Nessuna selezione 🔿 Si 🔿 No |             |        |
| Pratica INAC           |                                    |             |        |
| Pratica I              | VAC                                |             |        |
| Pratica Ir<br>Pensione |                                    |             |        |

E' evidente che questa estrazione è particolarmente utile per estrarre mono e plurititolari.

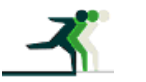

| redatto da:           | Paola Ranzani        | approvato da:         | APPROVATORE | versione: | Draft |
|-----------------------|----------------------|-----------------------|-------------|-----------|-------|
| unit:                 | CIT                  | data ultima modifica: | 25/11/2013  | pag:      | 19/27 |
| note di riservatezza: | riservato, ad uso il | nterno di CIA         |             |           |       |

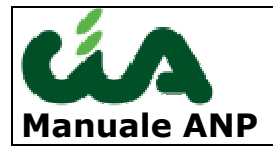

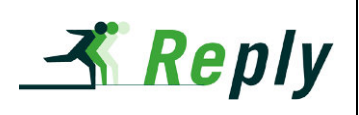

La ricerca avanzata può anche riguardare specifici criteri delle pensioni stesse selezionando "pensioni" dal menù verticale sinistro si può entrare nella ricerca.

Nell'immagine è evidenziato un esempio di elenco dei soggetti ricercati. Le colonne dell'elenco sono configurabili attraverso l'icona segnalata dalla freccia. Se vi vuole entrare nelle funzioni di ricerca avanzata, utilizzare l'icona evidenziata dal circoletto verde a destra:

| P     | ens | ioni                            | 2                                                                         |         | 🗹 🔊 🛙            | D 6             | Nessuna rice                      | rca 💌      |   | 10 |
|-------|-----|---------------------------------|---------------------------------------------------------------------------|---------|------------------|-----------------|-----------------------------------|------------|---|----|
|       |     | Convenzione                     | onvenzione Cognome e nome 🛱 Provvisoria Codice fiscale Num. Libretto Cate |         | Categoria        | Data decorrenza |                                   |            |   |    |
|       |     | tutti 🗸 🗸                       |                                                                           | tutti 💌 |                  |                 | tutti 💌                           |            |   | T  |
| •     |     | Convenzione<br>Ness.convenzione | ABATI ERMANNO                                                             | No      | BTARNN21L12/8020 | 60011678        | IO -<br>ASS/PENS.INV/INAB.AGO     | 01/03/1976 | 1 | é  |
| (a)   |     | Ness.convenzione                | ABBATI CLARA                                                              | No      | BBTCLR50S56H061T | 30037961        | VR -<br>PENS.VECCH/ANZ.CD/CM      | 01/01/2007 | 1 | é  |
| 周     |     | Ness.convenzione                | ABBATI FRANCESCO                                                          | No      | BBTFNC36M06l496Z | 33029294        | VO/ART -<br>PENS.VECCH/ANZ.ARTIG. | 01/01/1997 | 1 | é  |
| (iii) |     | Ness.convenzione                | ABBATI GIOVANNA                                                           | No      | BBTGNN40H64D711M | 30034196        | VR2 - PENS.DI ANZIANITA'          | 01/10/1997 | 1 | đ  |

#### Quindi si accede ai parametri di ricerca

Ricerca avanzata: Pensioni seleziona il preferito V

| Pensione        | Pensione estera | ANP Y | Note |
|-----------------|-----------------|-------|------|
| Dati anagrafici |                 |       |      |
| Cognome         |                 |       |      |
|                 | ×               |       |      |
|                 |                 |       |      |
| Nome            |                 |       |      |
|                 |                 |       |      |
|                 |                 |       |      |
| Sesso           | <u>.</u>        |       |      |
| Cadios Facala   |                 |       |      |
|                 |                 |       |      |
|                 |                 |       |      |
|                 |                 |       |      |
| Zona CIA        | <u> </u>        |       |      |
|                 | X               |       |      |

Non riportiamo tutte le selezioni che vengono proposte a video, ma evidenziamo che tutte le informazioni presenti nel dato "pensione" possono essere oggetto di selezione.

A selezione avvenuta, sui soggetti estratti possono essere compiute delle operazioni MASSIVE sull'intero insieme:

| redatto da:           | Paola Ranzani                    | approvato da:         | APPROVATORE | versione: | Draft |
|-----------------------|----------------------------------|-----------------------|-------------|-----------|-------|
| unit:                 | CIT                              | data ultima modifica: | 25/11/2013  | pag:      | 20/27 |
| note di riservatezza: | riservato, ad uso interno di CIA |                       |             |           |       |

| <b>V</b><br>Mar | nuale ANP                         |               |                    |                |                             | <b>R</b> eply                |
|-----------------|-----------------------------------|---------------|--------------------|----------------|-----------------------------|------------------------------|
| 👿 Im            | postazione ufficio 🛛 🙀 Link esten | ni 🕑 preferer | nze 🖃 visualizza m | nenu 🗈 espandi | menu 🗈 comprimi menu 🚥      | modifics password<br>account |
| e               | Cognome e nome 💱                  | Provvisoria   | Codice fiscale     | Num. Libretto  | Categoria                   | Data decorrenz               |
| •               | 1                                 | tutti 💉       |                    |                | tutti                       | *                            |
| zione           | ABATIERMANNO                      | No            | BTARNN21L1218020   | 60011678       | IO - ASS/PENS.INV/INAB.AGO  | 01/03/1976                   |
| zione           | ABBATI CLARA                      | No            | BBTCLR50S56H061T   | 30037961       | VR - PENS.VECCH/ANZ.CD/CM   | 01/01/2007                   |
| zione           | ABBATI FRANCESCO                  | No            | BBTENC36M06I4967   | 33029294       | VO/ART - PENS VECCH/ANZ ART | G 01/01/1997                 |

Con l'icona della stampate, evidenziata col circoletto verde si possono effettuare delle stampe Mentre con l'icona evidenziata dalla freccia si può richiedere un file xlm ELABORABILE in modo autonomo dall'operatore (excell, stampe unioni...)

Le stampe possibili sono

-rubrica

-moduli parametrici configurabili dall'operatore

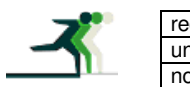

| edatto da:           | Paola Ranzani                    | approvato da:         | APPROVATORE | versione: | Draft |
|----------------------|----------------------------------|-----------------------|-------------|-----------|-------|
| nit:                 | CIT                              | data ultima modifica: | 25/11/2013  | pag:      | 21/27 |
| ote di riservatezza: | riservato, ad uso interno di CIA |                       |             |           |       |

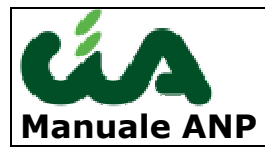

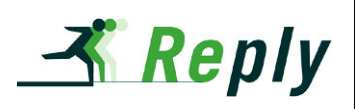

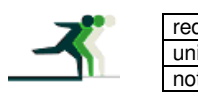

| datto da:            | Paola Ranzani        | approvato da:         | APPROVATORE | versione: | Draft |
|----------------------|----------------------|-----------------------|-------------|-----------|-------|
| nit:                 | CIT                  | data ultima modifica: | 25/11/2013  | pag:      | 22/27 |
| ote di riservatezza: | riservato, ad uso ir | nterno di CIA         |             |           |       |

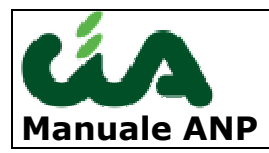

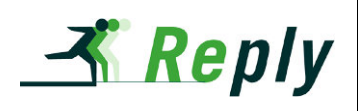

# **7 LE STATISTICHE ANP**

La procedura Anp prevede delle statistiche preconfezionate alle quali si accede con la voce "statistiche ANP" del menù laterale sinistro

| Statistiche ANP           | Pensione       | Pensione est                                | era ANP Note  |
|---------------------------|----------------|---------------------------------------------|---------------|
| Seleziona la statistica * |                |                                             |               |
| 🔿 Statistica Anagrafica   | <del>~~~</del> |                                             |               |
| Statistica Pensioni       | <del>~~~</del> |                                             |               |
| Statistica Economica      | <u> </u>       |                                             |               |
| Statistica Sindacale      | <u> </u>       |                                             |               |
| Anni da<br>Intervalio     | 1900           |                                             | a <u>1960</u> |
| Visibilità                |                |                                             |               |
| Permanenze                |                | <ul> <li>↑</li> <li>×</li> <li>↓</li> </ul> | Ø             |
|                           |                |                                             |               |

Esegui Annulla Reset

Con le frecce sono evidenziate le 4 tipologie di statistica.

I circoletti sui vari tab contraddistinguono la possibilità di operare ulteriori selezioni sull'insieme dei dati che vede essere statisticato

### 7.1 STATISTICA ANAGRAFICA

Vengono effettuate totalizzazioni per decenni di nascita, impostabili da parametro, di soggetti maschi e femmine, del n° di pensioni sempre suddiviso per decenni di nascita e viene effettuata una totalizzazione generale del n° delle pensioni.

I soggetti titolari di piu' pensioni presenti in archivio vengono chiaramente conteggiati una sola volta; e' per questo che il totale soggetti potrebbe essere diverso dal totale pensioni. Sono trattate le sole deleghe con sindacato 4.

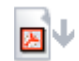

|   | - <b>m</b> |   |
|---|------------|---|
| _ |            | - |

Statistiche

| redatto da:           | Paola Ranzani        | approvato da:         | APPROVATORE | versione: | Draft |
|-----------------------|----------------------|-----------------------|-------------|-----------|-------|
| unit:                 | CIT                  | data ultima modifica: | 25/11/2013  | pag:      | 23/27 |
| note di riservatezza: | riservato, ad uso in | nterno di CIA         |             |           |       |

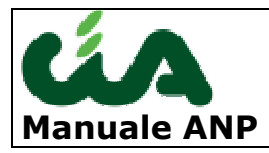

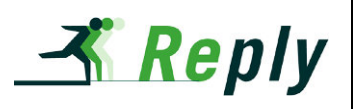

| Statistica Anagrafica  |        |         |        |            |  |  |  |  |
|------------------------|--------|---------|--------|------------|--|--|--|--|
| Permanenze: 0803800100 |        |         |        |            |  |  |  |  |
| Anno nascita           | Maschi | Femmine | Totale | N.Pensioni |  |  |  |  |
| 1900 e ante            | 12     | 21      | 33     | 54         |  |  |  |  |
| 1910                   | 58     | 72      | 130    | 204        |  |  |  |  |
| 1920                   | 170    | 174     | 344    | 491        |  |  |  |  |
| 1930                   | 224    | 202     | 426    | 518        |  |  |  |  |
| 1940                   | 134    | 179     | 313    | 369        |  |  |  |  |
| 1950                   | 34     | 24      | 58     | 78         |  |  |  |  |
| 1960 e oltre           | 14     | 11      | 25     | 32         |  |  |  |  |
| TOTALE                 | 646    | 683     | 1.329  | 1.746      |  |  |  |  |

Torna al form

### **7.2 STATISTICA PENSIONI**

| Statistiche            |               |                                                                                                    |        |         |                   | I           | <mark>⊳</mark> ↓ |
|------------------------|---------------|----------------------------------------------------------------------------------------------------|--------|---------|-------------------|-------------|------------------|
|                        |               | Statistica Pensior                                                                                                    | ni     |         |                   |             |                  |
| Permanenze: 0803800100 |               |                                                                                                    |        |         |                   |             |                  |
| Categorie              | Senza importo | <minimo< td=""><td>Minimo</td><td>&gt;Minimo</td><td>&gt;Minimo &lt;=2Minimo</td><td>&gt;2Minimo</td><td>Totale</td></minimo<> | Minimo | >Minimo | >Minimo <=2Minimo | >2Minimo    | Totale           |
| IO                     | 27            | 0                                                                                                    | 0      | 17      | 0                 | 17          | 44               |
| IO/ART                 | 3             | 0                                                                                                    | 0      | 1       | 0                 | 1           | 4                |
| IO/COM                 | 1             | 0                                                                                                    | 0      | 2       | 0                 | 2           | 3                |
| IO1                    | 1             | 0                                                                                                    | 0      | 0       | 0                 | 0           | 1                |
| IR                     | 109           | 0                                                                                                    | 0      | 29      | 0                 | 29          | 138              |
| PS                     | 3             | 0                                                                                                    | 0      | 0       | 0                 | 0           | 3                |
| SO                     | 87            | 0                                                                                                    | 0      | 59      | 0                 | 59          | 146              |
| SO/ART                 | 2             | 0                                                                                                    | 0      | 5       | 0                 | 5           | 7                |
| SO/COM                 | 1             | 0                                                                                                    | 0      | 1       | 0                 | 1           | 2                |
| SR                     | 144           | 0                                                                                                    | 0      | 123     | 0                 | 123         | 267              |
| VO                     | 104           | 0                                                                                                    | 0      | 82      | 0                 | 82          | 186              |
| VO/ART                 | 10            | 0                                                                                                    | 0      | 11      | 0                 | 11          | 21               |
| VO/COM                 | 4             | 0                                                                                                    | 0      | 11      | 0                 | 11          | 15               |
| VO1ART/S               | 0             | 0                                                                                                    | 0      | 1       | 0                 | 1           | 1                |
| VOCOM/S                | 0             | 0                                                                                                    | 0      | 2       | 0                 | 2           | 2                |
| VR                     | 302           | 0                                                                                                    | 0      | 602     | 0                 | 602         | 904              |
| VR/S                   | 0             | 0                                                                                                    | 0      | 2       | 0                 | 2           | 2                |
| TOTALE                 | 798           | 0                                                                                                    | 0      | 948     | 0                 | 948         | 1.746            |
|                        |               |                                                                                                    |        |         | Totale dele       | ghe plurime | 417              |
| CD                     | 1.311         | Art                                                                                                    | 33     | Com     | 22                | Dip         | 380              |

Torna al form

#### Colonne:

1) pensioni per le quali non e' valorizzato il campo importo pensione

2) <minimo = importo pensione da 1 al minimo

3) minimo = importo pensione uguale a importo minimo

4) >minimo = pensioni con importo superiore a quello di cui al punto 3

5) >minimo <=2 minimo = pensioni con importo fra il minimo e il suo doppio (sub della colonna precedente)

| <br>redatto da:       | Paola Ranzani        | approvato da:         | APPROVATORE | versione: | Draft |
|-----------------------|----------------------|-----------------------|-------------|-----------|-------|
| unit:                 | CIT                  | data ultima modifica: | 25/11/2013  | pag:      | 24/27 |
| note di riservatezza: | riservato, ad uso in | nterno di CIA         |             |           |       |

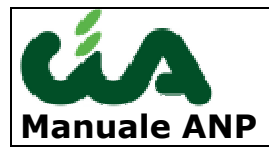

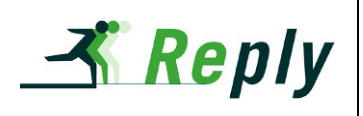

6) >2 minimo = pensione di importo superiore al doppio del minimo (come punto prec.) 7) Totale = sommatoria delle colonne 1,2,3,4 poichè le colonne 5 e 6 sono derivazioni della colonna 4

8) CD = sommatoria delle categorie che hanno come secondo carattere la lettera R Art = sommatoria delle categorie che comprendono la sigla ART

10) Com = sommatoria delle categorie che comprendono la sigla COM

11) Dip = Sommatoria delle categorie non ricomprese nelle totalizzazioni precedenti.

12) Deleghe plurime = deleghe aggiuntive alla 1¦ beneficiata dal pensionato

n.b. la statistica tratta solo le pensioni aventi codice sindacato 4 poichè sono quelle su cui poggia la rappresentatività ANP-CIA.

### 7.3 STATISTICA ECONOMICA

Vengono trattate solo le pensioni con SINDACATO = 04 o sindacato revocato = 04 con ultimo anno carico = anno di sistema e vengono totalizzati gli importi di tutte le rate; viene evidenziato anche l'importo medio deleghe cioè l'importo totale delle rate diviso il nº delle deleghe trattate. E' chiaro che le rate si riferiscono all'ultimo file INPS caricato in archivio. Il dato ha unamaggior attendibilità ad inizio anno in guanto durante l'anno si può avere uno scostamento dovuto alle revoche e alle deleghe nuove.

| Statistiche            |            |
|------------------------|------------|
| Statistica economica   |            |
| Riepilogo Generale     |            |
| Permanenze: 0803800100 |            |
| N.Pensioni             | 1.746      |
| Totale                 | 34.502,264 |
| Importo medio delega   | 19,761     |
| Tarra al farm          |            |

Torna al form

### 7.4 STATISTICA SINDACALE

| Statistiche        |                       |                      |                       |             |                          | <b>⊳</b> ↓ |
|--------------------|-----------------------|----------------------|-----------------------|-------------|--------------------------|------------|
|                    |                       |                      | Statistica Sindacale  |             |                          |            |
|                    |                       |                      | Riepilogo Generale    |             |                          |            |
| Permanenze: 080380 | 0100                  |                      |                       |             |                          |            |
|                    |                       |                      |                       | 01/01/2010  | Variazione anno in corso |            |
| Confermate         |                       |                      |                       | 954         |                          |            |
| Inserite           |                       |                      |                       | 27          | 0                        |            |
| Revocate           |                       |                      |                       | 15          | 0                        |            |
| Eliminate causa 1  |                       |                      |                       | 37          | 0                        |            |
|                    |                       |                      |                       | -           |                          |            |
|                    | redatto da:           | Paola Ranzani        | approvato da:         | APPROVATORE | versione: Draft          |            |
|                    | unit:                 | CIT                  | data ultima modifica: | 25/11/2013  | pag: 25/27               |            |
|                    | note di riservatezza: | riservato, ad uso ir | nterno di CIA         |             |                          |            |

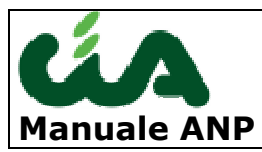

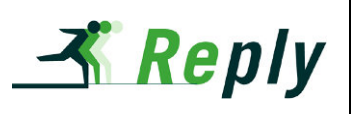

| Eliminate causa 3-4          | 3     | 0   |  |
|------------------------------|-------|-----|--|
| Totale deleghe attive        | 981   | 981 |  |
|                              |       |     |  |
| Anagrafiche esaminate        | 1.689 |     |  |
| Iscritti Ap-CIA con delega   | 1.329 |     |  |
| Iscritti Ap-CIA senza delega | 0     |     |  |
| Totale iscritti Ap-CIA       | 1.329 |     |  |
| Soggetti non iscritti        | 474   |     |  |
| Soggetti plurititolari       | 547   |     |  |
| Soggetti deceduti            |       | 318 |  |

Torna al form

1) Pensioni che hanno primo anno carico < anno di sistema -1 e sindacato =4

2) Pensioni con primo anno carico = anno di sistema -1 e sindacato =4

3) Pensioni con ultimo anno carico = anno di sistema -1 e sindacato revocato =4

4) Pensioni con ultimo anno carico = anno di sistema -1 e sindacato = spazio e sindacato revocato = spazio e anno data cessazione = anno di sistema -1 e stato civile =6

5) Vedi punto 4 e stato civile diverso da 6

6) = 1+2

7) Pensioni con primo anno carico = anno di sistema e ultimo anno carico = anno di sistema e sindacato 4 e data sottoscrizione diversa da 0.

8) Pensioni con ultimo anno carico = anno di sistema e sindacato revocato =4 e anno data cessazione = anno di sistema

9) Pensioni con ultimo anno carico = anno di sistema e sindacato = spazio e sindacato revocato = spazio e anno data cessazione = anno di sistema e stato civile =6

10) Pensioni con ultimo anno carico = anno di sistema e sindacato = spazio e sindacato revocato = spazio e data cessazione diversa da 0 e stato civile diverso da 6

11) =6+7-8-9-10

12) Totale soggetti estratti considerati una sola volta

13) Totale soggetti con sindacato =4 considerati una sola volta

- 14) Totale soggetti con sindacato diverso da 4 e tipo tessera =6
- 15) = 13 + 14
- 16) Totale soggetti con sindacato diverso da 4 e tipo tessera diverso da 6
- 17) Totale soggetti con più pensioni

18) Totale soggetti con stato civile =6

n.b. Fino al punto 11 il riferimento sono le pensioni, dal punto 12 il riferimento sono i soggetti. La statistica tratta tutti i soggetti presenti nell'estrazione.

### 7.5 Nuove statistiche ANP

Sono state introdotte due nuove statistiche relative all' andamento mensile deleghe e alle deleghe per tipo movimento.

IL tipo statistica è selezionabile attraverso questa pagina di parametri:

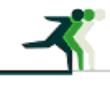

| redatto da:           | Paola Ranzani        | approvato da:         | APPROVATORE | versione: | Draft |
|-----------------------|----------------------|-----------------------|-------------|-----------|-------|
| unit:                 | CIT                  | data ultima modifica: | 25/11/2013  | pag:      | 26/27 |
| note di riservatezza: | riservato, ad uso ir | nterno di CIA         |             |           |       |

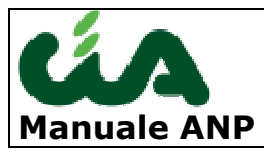

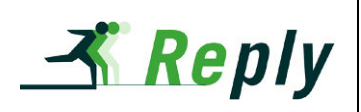

| 😺 BE-INAC - Mozilla Firefox                                                                                                    |                                                                                                    |                                            |                    |
|----------------------------------------------------------------------------------------------------|----------------------------------------------------------------------------------------------------|--------------------------------------------|--------------------|
| Eile Modifica Visualizza Cronologia Segnalibri                                                                                                    | Strumenti Ajuto                                                                                      |                                            |                    |
| A Pagina personale - CIA Segnalazioni × ((                                                                                                    | Cia Risponde :: Richiesta :: Lista Richieste 🛛 🐴 Sviluppo - Servizio #17859: Caricamento 🏹 🛴 BE-INAC | × +                                        |                    |
| Est.sistema.servizicia.it/be_inac/view                                                                                                    |                                                                                                    | ☆ マ C       Image: Second system           | 🔎 🕇 🏦              |
| 🔎 Più visitati 📋 Come iniziare 🔝 Ultime notizie 🚪                                                                                                    | Personalizza collegam [ Bug List 🗍 wsdl agea 📗 Connessione 🗥 Segnalazioni                            |                                            |                    |
| ú A                                                                                                    | 📷 Impostazione ufficio 📷 Link esterni 🔯 preferenze 🛏 nascondi menu 🧵 espandi menu                    | 🗐 comprimi menu 🚥 modifica password 🕐 help | account 🖸 logout 🔦 |
| edmin<br>⊭ Gestione applicazione<br>⊭ Gestione Entity                                                                                                    | Tipo report * O Statistica mensile per tipo movimento O Statistica andamenti mensili                 |                                            |                    |
| F Help delle form                                                                                                    | Periodo                                                                                              | Mese                                       |                    |
| Segmenti     Anagrafiche     Nuclei c4-cn     Nuclei c4-cn     Pratiche NuAC     Del reddituali     Pensioni     Pensioni     Eventii/Rendite/Indennizzi (6.983) | Sedi Regioni                                                                                         |                                            |                    |
| F Vai a disoccupazione                                                                                                    | Sede NPS                                                                                             |                                            |                    |
| # Coef                                                                                                    |                                                                                                    |                                            |                    |
| F RED                                                                                                    | Continua Annulla Reset                                                                               |                                            |                    |
| F Bacheca CAF                                                                                                    |                                                                                                    |                                            |                    |
| = Gestione operatori<br>= Operatori                                                                                                    |                                                                                                    |                                            |                    |
| F ISEE                                                                                                    |                                                                                                    |                                            | ×                  |

Le statistiche ricalcano e sostituiscono le stampe presenti nella procedura ANP ON LINE.

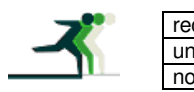

| edatto da:           | Paola Ranzani        | approvato da:         | APPROVATORE | versione: | Draft |
|----------------------|----------------------|-----------------------|-------------|-----------|-------|
| nit:                 | CIT                  | data ultima modifica: | 25/11/2013  | pag:      | 27/27 |
| ote di riservatezza: | riservato, ad uso in | terno di CIA          |             |           |       |